CMDB 马永鸿 2021-12-29 发表

## 组网及说明

除了预置的iMC基础配置项类型,例如:服务器、存储、路由器、交换机、应用分类、应用系统等,配置项类型也可以是用户自定义的,例如:硬件、会议室、公司组织结构等。

## 配置步骤

## 1. CMDB增加配置项类型

用户增加自定义配置项类型的步骤如下:

(1) 在导航树中选择系统管理>配置项类型,进入配置项类型页面,页面默认展示"类型定义"页 签。配置项类型分为抽象和非抽象类型,抽象类型下面还可以继续创建类型,点击向右的箭头可

以展开查看其下的类型。下图列表中展示了CMDB预置的配置项类型。

| 88                                   | REND | RUNARS | RAROBER | RH2 |  |
|--------------------------------------|------|--------|---------|-----|--|
| * <b></b> 888                        |      |        |         |     |  |
| •••••••••••••••••••••••••••••••••••• |      |        |         |     |  |
|                                      |      |        |         |     |  |
| - 748                                |      |        |         |     |  |
| - 748.QB                             |      |        |         |     |  |
| * <b>-</b> R6                        |      |        |         |     |  |
|                                      |      |        |         |     |  |
| 2005                                 |      |        |         |     |  |
| aux 🗆                                |      |        |         |     |  |
| E531                                 |      |        |         |     |  |
|                                      |      |        |         |     |  |
| 1000 A                               |      |        |         |     |  |
| 100 States                           |      |        |         |     |  |
| • <b>=</b> se                        |      |        |         |     |  |
| antite                               |      |        |         |     |  |
| - ARBR                               |      |        |         |     |  |
| 日本の                                  |      |        |         |     |  |
|                                      |      |        |         |     |  |

(2) 单击<增加>按钮,进入增加配置项类型页面。选择该类型所属的父类型(只能选择抽象类型),若要直接在最顶层创建选择"根类型",下图为选择配置项类型页面,选择"基础数据"作为父类型。

| 全部展开自全部收缩 |    |          |         |     |  |  |  |  |
|-----------|----|----------|---------|-----|--|--|--|--|
| 郤         | 描述 | 是否抽象类型   | 是否用户自定义 | 数据源 |  |  |  |  |
| 服务器       |    | 是        |         |     |  |  |  |  |
| 存储        |    | 是        |         |     |  |  |  |  |
| 网络        |    | 是        |         |     |  |  |  |  |
| 应用群组      |    | 是        |         |     |  |  |  |  |
| 业务群组      |    | 是        |         |     |  |  |  |  |
| 安全        |    | 是        |         |     |  |  |  |  |
| 备件管理      |    | 是        |         |     |  |  |  |  |
| 合同管理      |    | 是        |         |     |  |  |  |  |
| 环境动力      |    | 是        |         |     |  |  |  |  |
| 其別物握      |    | <b>県</b> | 否       |     |  |  |  |  |

(3)填写该类型的名称、固定编号拓扑图标等属性。在下方的属性信息中,默认会继承其父类型的所有属性,这些属性不能被删除。如下图中,编号、状态、名称、描述是根类型的属性,用户可以根据需要增加该类型特有的属性,如图中的"部门主管"属性。

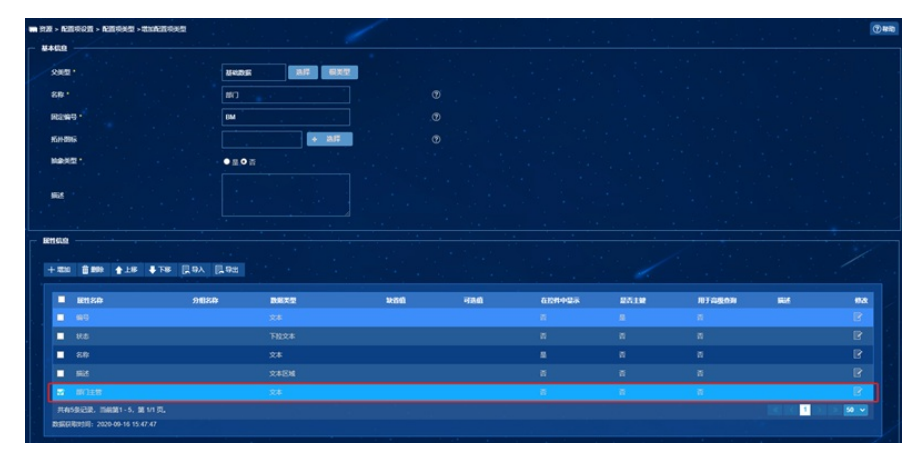

(4) 增加配置项类型的属性,需要设置属性名称、数据类型、最大长度等,如下图所示。每种类型必须设置一个或几个属性作为主键、有且只有一个属性设置为"在控件中显示"属性,可以设置

用于报表统计的属性。其中, 主键和在控件中显示属性都可以唯一标识一个配置项。

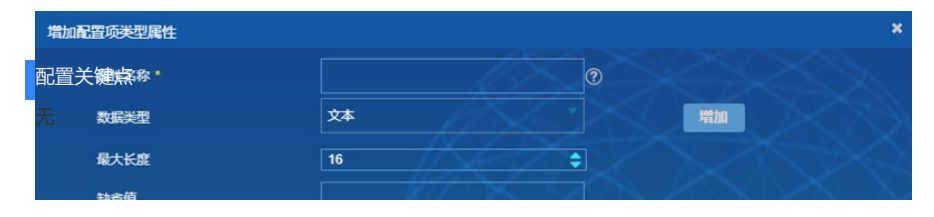